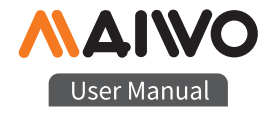

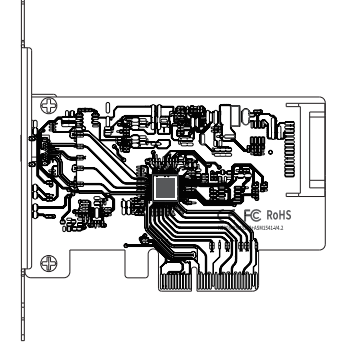

KC008 PCIe Card

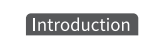

Product name:

MAIWO KC008 PCIe Card

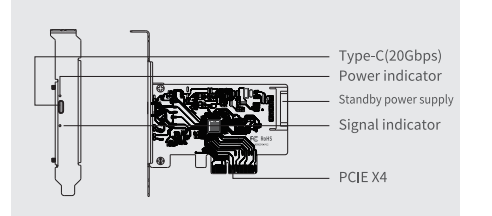

| Item name:     | USB3.2 PCIe Card       |  |
|----------------|------------------------|--|
| Support:       | Mobile hard disk drive |  |
| Interface:     | PCIe×4                 |  |
| Connector:     | PCIE×4/8/16            |  |
| Materials:     | Aluminium alloy+PCBA   |  |
| power supplys: | PCIE                   |  |
| Size:          | 220(L)*120(W)*22(H) MM |  |
| System:        | Windows 8/10           |  |
|                |                        |  |

## Operation guide

#### II、New hard disk format:

1. View "computer-Manage-disk management" to Find the New

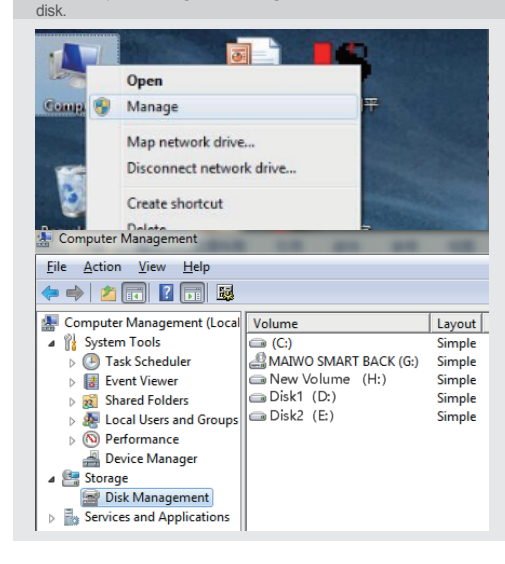

Operation guide

### II、New hard disk format:

2. Right click the "External disk", then click "New simple Volume".

| Basic<br>465.76 GB<br>Online | (C:)<br>195.32 GB NTFS<br>Healthy (System, Boot, Page File, Active, Crash Dump, Pr |                                                                                     | 资料盘1 (D:)<br>195.31 GB NTFS<br>Healthy (Priman                                       |
|------------------------------|------------------------------------------------------------------------------------|-------------------------------------------------------------------------------------|--------------------------------------------------------------------------------------|
| CD-ROM 0<br>DVD (F:)         | 465.76 GB                                                                          |                                                                                     | ,<br>////////////////////////////////////                                            |
|                              | Unallocated                                                                        | New Simple Volume                                                                   |                                                                                      |
|                              |                                                                                    | New Spanned Volume<br>New Striped Volume<br>New Mirrored Volum<br>New RAID-5 Volume | New Spanned Volume<br>New Striped Volume<br>New Mirrored Volume<br>New RAID-5 Volume |
|                              |                                                                                    | Properties                                                                          |                                                                                      |
|                              |                                                                                    | Help                                                                                |                                                                                      |

Quick Installation Guide

### 1.Installation

1. Insert express card to PCIe $\times$ 4/8/16 slot on motherboard;

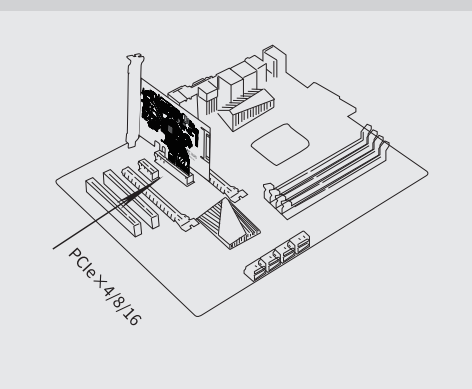

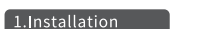

2. Fix full profile bracket with tower panel of PC.

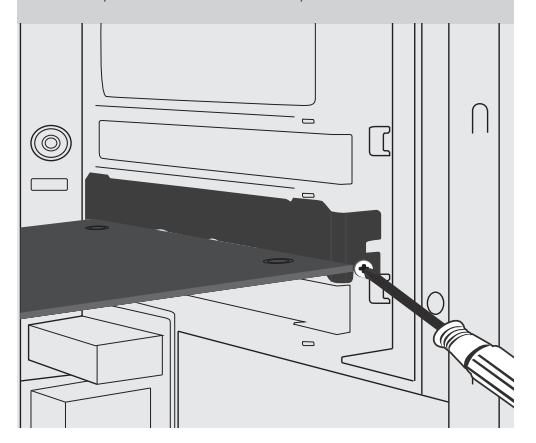

Quick Installation Guide

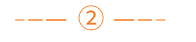

Operation guide

### III、Hard disk partition:

3. According to the instruction, choose the size of partition,then dick "Next" to finish.

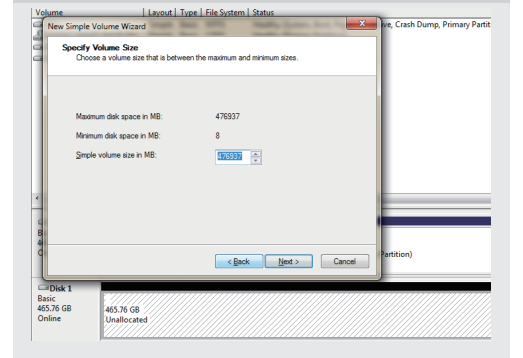

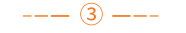

Operation guide

### III、Hard disk partition:

4. Then you can find the new hard disk in the "Computer", it's ready to be use.

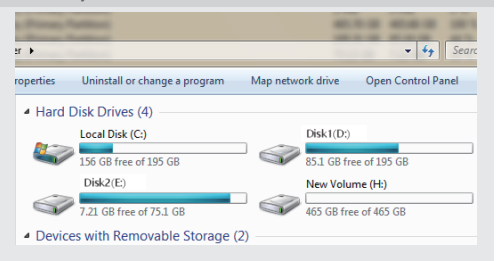

# initialization, partition and format

1.1View "computer - Manage - disk management" to Find the new disk. Remark: There two types MBR and GPT. SSD capacity <=2T, please choose MBR, if more than 2T, choose GPT. 2.2 Right click the "Disk 1", then click "New Simple Volume".

---- (4) ----

---- (6) ----

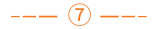